## ブラウザのキャッシュクリアの方法

## [Google Chrome]

1. 画面右上の「Google Chrome の設定」→「閲覧履歴データを削除」

|            | ☆                      | ත I 🖕 🗄           |
|------------|------------------------|-------------------|
|            | 新しいタブ(1)               | Ctrl+T            |
| C          | 新しいウィンドウ( <u>N</u> )   | Ctrl+N            |
| ⇔          | 新しいシークレットウィンドウ①        | Ctrl + Shift + N  |
| -          | 仕事                     | >                 |
| 60         | パスワードと自動入力( <u>A</u> ) | >                 |
| 10         | 履歴(目)                  | >                 |
| Ŧ          | ダウンロード( <u>D</u> )     | Ctrl+J            |
| ☆          | ブックマークとリスト(B)          | >                 |
| 5          | 97 25 88 557 E1        | ,                 |
| B          | 間覧履歴データを削除( <u>D</u> ) | Ctrl+Shift+Delete |
| 0,         | - μ-π                  | 100% +            |
| ə          | 印刷(2)                  | Ctrl+P            |
| G          | Google でこのページを検索(C).   |                   |
| 30         | 劃紀(B)                  |                   |
| ۹          | 検囲と構築的                 | >                 |
| C <u>1</u> | 保存と共有(S)               | >                 |
| 8          | その他のツール(上)             | >                 |
| 3          | ヘルプ(出)                 | >                 |
| 傘          | 設 <u>元(G</u> )         |                   |
| Ð          | 終了(20)                 |                   |
| R1         | 祖語によって言語されています         |                   |

2. 「詳細設定」→「期間:全期間」

| Γ | 閲覧履歴データを削除 |          |  |  |  |
|---|------------|----------|--|--|--|
|   | 基本設定       | 詳細設定     |  |  |  |
|   | 期間 全期間 ▼   | <b>•</b> |  |  |  |

「キャッシュされた画像とファイル」→「データを削除」→キャッシュクリア完了。
 ※削除したいデータだけにチェックをつけてください。

| 閲覧履歴データを削除  |                                |              |   |  |
|-------------|--------------------------------|--------------|---|--|
|             | 基本設定                           | 詳細設定         |   |  |
| 期間          | 全期間                            |              | * |  |
|             | 閲覧履歴<br>8 件のアイテム               |              |   |  |
|             | ダウンロード履歴<br>なし                 |              |   |  |
|             | Cookie と他のサイトデータ<br>10 件のサイトから | _            |   |  |
| <b>&gt;</b> | キャッシュされた画像とファイル<br>5.9 MB      |              | 1 |  |
|             | バスワードとその他のログインデ-               | -9           |   |  |
| _           | 自動入力フォームのデータ                   |              | - |  |
|             |                                | キャンセル データを削除 |   |  |

## [Microsoft Edge]

1. 画面右上「…」→「設定」→「プライバシー、検索、サービス」

| ☆ 3 CD 1 CP 6 6 9 0 ···<br>□ 新いり700 Ctil+T                                          | 設定                         |
|-------------------------------------------------------------------------------------|----------------------------|
| <ul> <li>詳しいウインドラ(b) Ctrl+N</li> <li>認知しいInPrivate ウインドラ(b) Ctrl+Shift+N</li> </ul> | Q 設定の検索                    |
| ズーム         ー         100%         +         ピ <sup>オ</sup>                         | 圖 プロファイル                   |
| 3 履歴(H) Ctrl+H ↓ ダウロード(D) Ctrl+J                                                    | 👌 プライバシー、検索、サービス           |
| 田 7ブリ( <u>A</u> ) ト                                                                 | <⇒ 外観                      |
| <ul> <li>ブラウザーのエッセンシャル</li> </ul>                                                   | ロ サイドバー                    |
| <ul> <li>印刷(2) Ctrl+P</li> <li>スクリーンショット(5) Ctrl+Shift+S</li> </ul>                 | 🛅 [スタート]、[ホーム]、および [新規] タブ |
| る) ページ内の検索(f) Ctrl+F その他のツールL)                                                      | ビ 共有、コピーして貼り付け             |
| (3) 設定(1)                                                                           | 🔂 Cookie とサイトのアクセス許可       |
| (?) ヘルプとフィードバック(8)     ト     Microsoft Edge を開ける(M)                                 | 既定のブラウザー                   |

2.「クリアするデータの選択」

| 設定                                    | 温沢したサイトですべてのトラッカーを許可する                                             |                 |
|---------------------------------------|--------------------------------------------------------------------|-----------------|
| Q、 設定の検索                              |                                                                    |                 |
| 🕲 <i>วี</i> อวร <i>์</i> ไม           |                                                                    |                 |
| 🖞 プライバシー、検索、サービス                      | 閲覧データを削除する                                                         |                 |
| ③ 外観                                  | これには、履歴、バスワード、Cookie などが含まれます。このプロファイルのデータのみが削除されます。 <u>データの管理</u> |                 |
| □ サイドバー                               | ムナノロチニーカカルフ                                                        | 4U2+2-2 40-38+9 |
| 🖾 【スタート】、[ホーム]、および [新規] タブ            | すりく回見ノーンセンリア                                                       | 997937-900進永    |
| ピ 共有、コピーして貼り付け                        | ブラウザーを閉じるたびにクリアするデータを選択する                                          | <u>م</u> >      |
| Cookie とサイトのアクセス許可                    |                                                                    |                 |
| -  -  -  -  -  -  -  -  -  -  -  -  - |                                                                    |                 |

3.「時間の範囲: すべての期間」→「キャッシュされた画像とファイル」→「今すぐクリア」

※削除したいデータだけにチェックをつけてください。

| 閲覧データを削除する                                                                  |  |  |
|-----------------------------------------------------------------------------|--|--|
| 時間の範囲                                                                       |  |  |
| すべての期間                                                                      |  |  |
| 86 個の項目。アドレス バーにオートコンプリートが含まれています。<br>ダウンロードの履歴<br>93 個の項目                  |  |  |
| Cookie およびその他のサイト データ<br>77 個のサイトから。ほとんどのサイトからサインアウトします。                    |  |  |
| キャッシュされた画像とファイル<br>2.3 MB 未満を解放します。一部のサイトでは、次回のアクセス時<br>に読み込みが遅くなる可能性があります。 |  |  |
| laterate Fundame モードの問題データをクリアする<br>今すぐクリア キャンセル                            |  |  |